## Zooming in on a Subject

#### To use the optical zoom

- 1. Check that the lens barrier is open.
- 2. Slide the zoom lever to  $\overset{\mathsf{Q}}{\mathsf{T}}$  to zoom in the image up to 3X, and slide to  $\overset{\mathsf{Q}}{\mathsf{W}}$  to zoom out the image.

## C<sup>w</sup>Q<sub>1</sub>

Arrow pad

#### To use the digital zoom

 Check that the lens barrier is open.

 Press the OK/menu button once.
The monitor shows the

Shooting mode menu 1/3.

- 3. Select "DIGITAL ZOOM" by pressing the  $\triangle$  or  $\nabla$  arrow pad key. The initial setting is "OFF".
- 4. Select "ON" by pressing the  $\lhd$  or  $\triangleright$  arrow pad key, then press the = OK/ menu button once.

Now you can use the digital zoom.

5. Slide the zoom lever to  $_{\rm T}^{\rm Q}$  to zoom in the image, and slide to  $_{\rm W}^{\boxtimes}$  to zoom out the image.

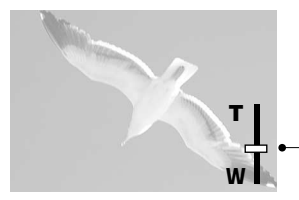

Digital Zoom Appears only when using digital zooming (and does not appear when using only optical zooming). The zoom bar slides toward T when zoomingin, and toward W when zooming-out.

### Shooting a Close Subject (at 0.2 m to 0.5 m/8 in. to 1.6 ft.) Using the Macro Mode

#### 1. Open the lens barrier.

Slide the lens barrier until the flash pops up; the camera will turn on and the lens will come out.

#### 2. Press the 🗐 OK/menu button.

The monitor shows the Shooting mode menu.

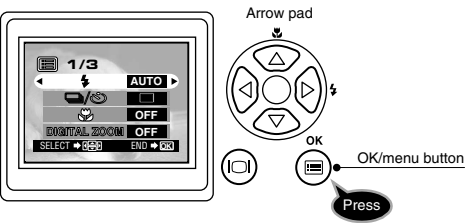

 $\mathfrak{Z}$ . Select  $\mathfrak{Z}$  by pressing the riangle or  $extsf{arrow}$  arrow pad key.

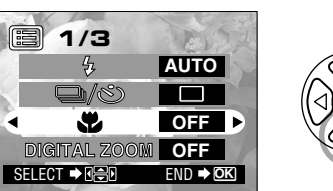

- 4. Select "ON" by pressing the  $\triangleleft$  or  $\triangleright$  arrow pad key.
- When you have made your selection, press the OK/menu button to enter the Macro mode.

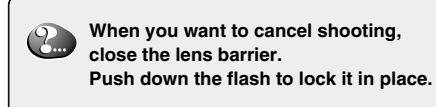

**Viewing Pictures** 

1. Make sure the lens barrier is closed.

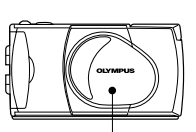

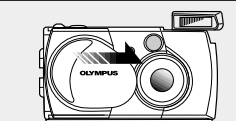

Lens barrier

If the lens barrier is open, slide it to the closed position. Push down the flash to lock it in place.

 $2. \ \mbox{Press and hold the } \ensuremath{\textcircled{0}}$  monitor button for a moment.

The last picture you took appears on the monitor.

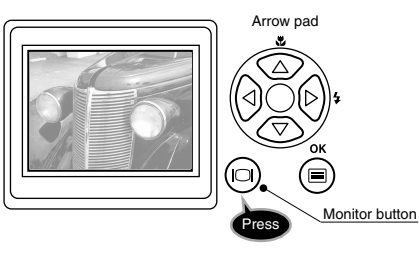

 $\beta$ . To view other images, press the arrow pad key.

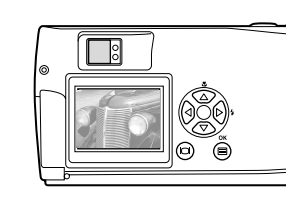

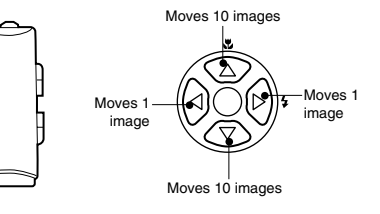

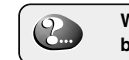

When you want to cancel viewing, press the 🕞 monitor button again.

2...

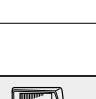

E N D

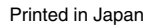

# C=1 Zoom D=150 Zoom

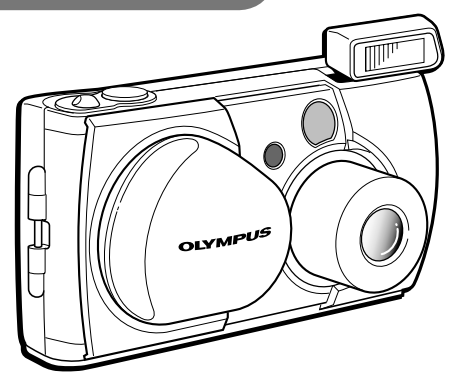

#### OLYMPUS OPTICAL CO., LTD.

San-Ei Building, 22-2, Nishi Shinjuku 1-chome, Shinjuku-ku, Tokyo, Japan (Customer support) Tel. 0426-42-7499 Tokyo

#### OLYMPUS AMERICA INC.

Two Corporate Center Drive, Melville, NY 11747-3157, U.S.A. Tel. 631-844-5000 (Technical support) Tel. 1-888-553-4448 (Toll-free) (First 30 days after purchase) Tel. 1-631-844-5520 (After 30 days) (E-Mail) distec @olympus.com

#### OLYMPUS OPTICAL CO. (EUROPA) GMBH.

(Premises/Goods delivery) Wendenstraße 14-18, 20097 Hamburg, Germany Tel. 040-237730 (Letters) Postfach 10 49 08, 20034 Hamburg, Germany

#### «Olympus Web site» http://www.olympus.com

## **Checking the Package Contents**

First make sure that all the provided accessories listed below are included in the package. If anything is missing or damaged, contact your local Olympus representative immediately.

 $(\bigcirc)$ 

CD-ROM

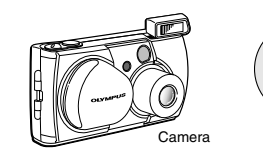

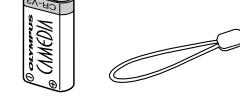

CR-V3 lithium battery pack

SmartMedia

Instructions

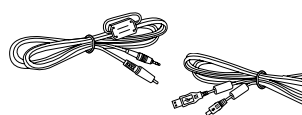

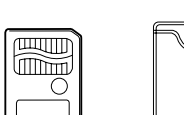

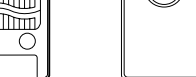

USB cable

SmartMedia (8 MB) Static-free case for SmartMedia Labels for SmartMedia Write-protect seals for (2 pieces) SmartMedia (4 pieces)

(this publication)

Basic Manual/Warranty/Registration

Distributors List/Sefety Precautions/

Battery Handling/Quick Start Guide

0000

Card (North America only)/Authorized

## Attaching the Provided Strap

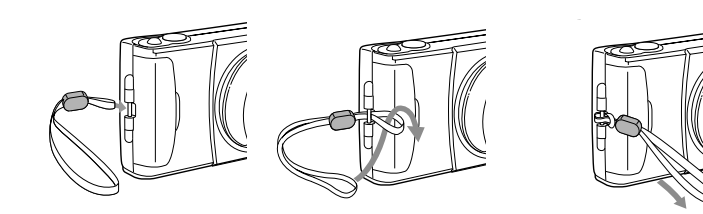

#### Loading the Battery and Card (SmartMedia) 1. Make sure the lens barrier is 2 closed. Card cover If the lens barrier is open, slide it to the closed position. ens barrier Push down the flash to lock it in place. Battery compartment cover

2. Slide the battery compartment cover in the direction of the arrow (1) and lift the cover in the

cover in the direction

of the arrow (1)

and press the

cover in the

direction of

the arrow (2)

until it clicks.

direction of

figure.

the arrow (2) *3.* Insert the battery in the direction shown in the

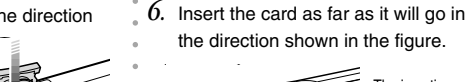

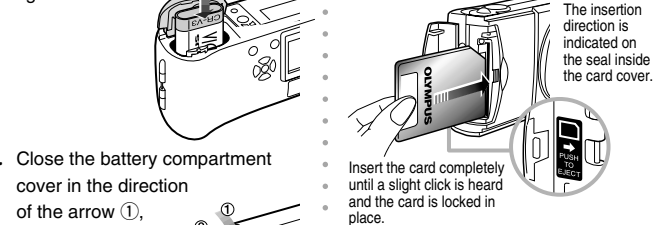

• 5. Open the card cover.

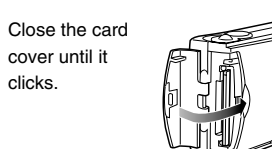

## Shooting Pictures

#### 1. Open the lens barrier.

Slide the lens barrier until the flash pops up; the camera will turn on and the lens will come out.

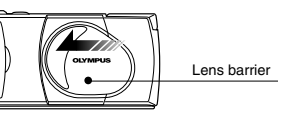

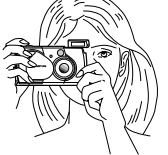

- 2. Hold the camera, and look through the viewfinder
- 3. Press the shutter button halfway (half-press) to make sure the green lamp on the right of the viewfinder lights.

When lights: When blinking:

The subject is in focus. You can shoot. The subject is out of focus. Hold the camera again, and

half-press the shutter button.

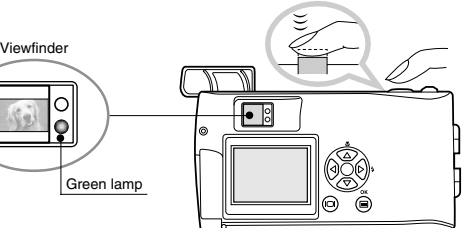

4. Press the shutter button all the way (full-press) to take the picture.

The shutter is released and the picture is taken. Once the picture has been taken, it is displayed on the monitor for a short time.

The flash fires automatically in low light situations (when AUTO is set).

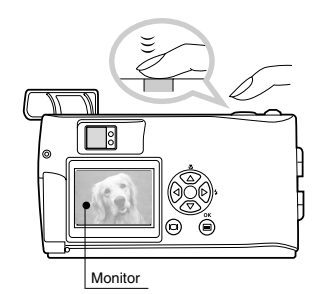

#### Open the lens barrier.

Slide the lens barrier until the flash pops up; the camera will turn on and the lens will come out.

#### 2. Press the 🗐 OK/menu button.

The monitor shows the Shooting mode menu.

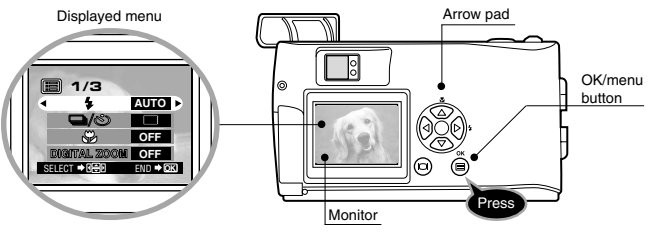

3. Select  $\ddagger$  by pressing the  $\triangle$  or  $\nabla$  arrow pad key.

The default setting is Auto-Flash.

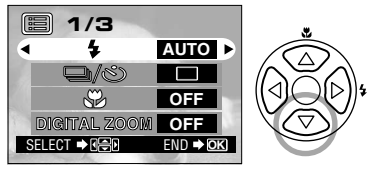

4. Each time you press the  $\triangleleft$  or  $\triangleright$  arrow pad key, the flash mode changes:

Auto-Flash  $\rightarrow \odot$  Red-Eve Reduction Flash  $\rightarrow 4$  Fill-In Flash  $\rightarrow$ ★ Night Scene → ③ Flash Off. Select one of these modes.

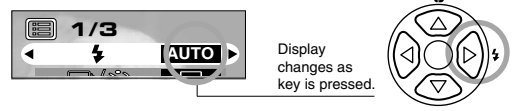

- Note: For the function and effect of each flash mode, refer to Page 57 of the camera's Reference Manual.
- 5. When you have made your selection, press the 🖨 OK/menu button

The desired flash mode is set.